- 1. Navigate to OneTech
- 2. Click the hamburger menu on the top left corner.

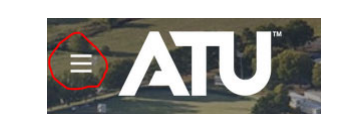

3. Click "Academics" on the left hand menu.

|   | ×          |
|---|------------|
| 厽 | Home       |
| Q | Discover   |
|   |            |
| Ξ | Academics  |
|   | My Account |
| ÷ | Work       |

4. Locate the "Academic Documents" card. And open the "New Document Forms" tab. Select "Grade Change."

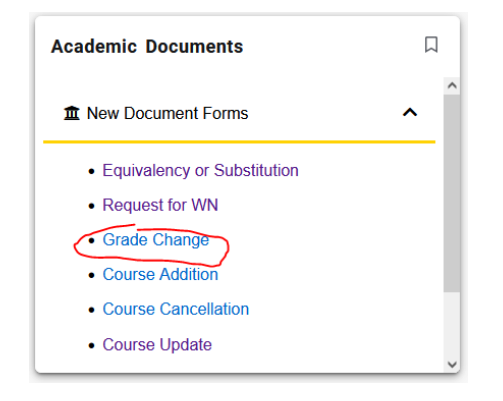

5. Complete form with required\* fields. The greyed-out fields are validated from your entry and/or our student information system. Please allow a couple of moments for the fields to validate. Click "submit" when all fields are populated.

Notes: The form will next be sent to the department head for approval. Once the department head approves it will be sent to Academic Affairs. **The student will be able to see this form and the status of the form in their portal.** Please keep that in mind when populating your rationale.